## **How to Access Lion Learning!**

Lion Learning is your online access to your course textbooks/resources that is available in Blackboard. Here's instructions for accessing these important course materials...

| STEP 1: | Login to Blackboard at <u>https://blackboard.nelson.edu/</u> .<br>Click on the name of one of your courses to enter that course. It doesn't matter<br>which course you click on. However, you will not be able to enter courses or<br>access Lion Learning until the first day of the semester. |                                                                                                    |
|---------|----------------------------------------------------------------------------------------------------|----------------------------------------------------------------------------------------------------|
| STEP 2: |                                                                                                    |                                                                                                    |
| STEP 3: | Once inside a course, look to the righthand side<br>of the page for a section called Details & Actions.<br>Under Details & Actions, you will see a heading for<br>Books & Tools. Under Books & Tools, click on<br>" <b>View course &amp; institution tools</b> ".                               | <ul> <li>Details &amp; Actions</li> <li>         Roster<br/>View everyone in your course     </li> <li>         Progress Tracking<br/>On     </li> <li>         Books &amp; Tools<br/>View course &amp; institution tool     </li> </ul>                                                       |
| STEP 4: | A Books & Course Tools heading will appear.<br>Click on " <b>BibliU Bookshelf</b> ".                                                                                                    | Books & Course Tools         Instructor tools         Available tools         Access Pearson 1.3         Access your Pearson course materials         BibliU Bookshelf         Access your digital textbooks and course         Markes Learning         Integrate Blackboard course with Hawk. |

**STEP 5:** Click on the "Launch" button. After clicking on Launch, you will be taken to your BibliU Bookshelf where you will have access to all of your Lion Learning textbooks/resources for the semester!

Questions? Contact the Nelson Bookstore at <a href="mailto:nelson.edu">nelsonbookstore@nelson.edu</a>!